## 「立正大学淞南高等学校(通信制)確認サイト」のアカウント登録方法

立正大学淞南高等学校(通信制) ログイン画面・新規登録画面のURL

https://seed.software/teacher/login?school\_code=shonangakuen\_ts

※申請先学校ごとにURLが異なるためご注意ください

※申請先学校ごとにアカウント登録する必要がございます。

※登録にはメールアドレスが必要です。

※メールが届かない場合、メールの受信設定の見直しをお願いいたします。 ドメイン指定:@seed.software

※既に他の学校で同じメールアドレスを登録済みの場合は、 同じメールアドレスを使って登録することも可能です。

※アカウントの有効期限は今年度のみとなり、翌年度は再度新規登録が必要となります。

※1つの申請先学校につき、1つの学校からは1アカウントのみ登録が可能です。

※申請先の学校によっては、アカウント承認前に申請先学校より確認の連絡がある場合がございます。

※受験生の出身校の先生が確認サイトに登録・ログインすることによって以下の操作が可能です。

- ・イベント申し込み状況の確認
- ・入試日程への出願状況等(出願内容や支払状況、合否や試験結果)の確認
- ・申請先学校からのメール受信 ※登録されたメールアドレスに送信されます
- ・お知らせ確認やファイルダウンロード

※申請先学校によっては利用できない機能もございますので、詳細は申請先学校にご確認ください。

ログイン画面下部に表示される「新規登録」から、新規アカウント登録を行います。
入力したメールアドレスへ、本登録用のURLを記載したメールが送信されます。
URLをクリックし本登録へお進みください。
※既に他の学校で同じメールアドレスを登録済みの場合は、
ログイン画面下部の新規登録から「他校でアカウント登録済みの方」へお進みください。

| テスト用高等学校<br>確認サイト                                                                                                    |                                                                                                    | テスト用高等学校<br>確認サイトへのアカウント登録                                                                                                    |  |
|----------------------------------------------------------------------------------------------------|----------------------------------------------------------------------------------------------------|----------------------------------------------------------------------------------------------------|--|
| ログイン画面                                                                                                    | 新規登録                                                                                                    | ご自身のメールアドレスを入力して「法信する」ボタンを押してください。<br>入力されたメールアドレス税に、本登録用のURLリンクをお送りします。<br>メールをご確認の上、本登録用のURLジクセスしてください。<br>認託や今年度他の学校でメールアドレスを登録済み場合はこの画面からは登録できません。<br>(こちら)から送加登録を急知いたします。<br>※選条ノール対策等でドメイン指定受信を設定されている場合は、 |  |
| 出意先学校ごとにアカウント登録画面のURL(ログイン画面のURL)が異なり、<br>サービスをさ利用いただくためには、それそれの当販売学校でアカウント登録を行う必要がございます。<br>「テスト期高等学校」の雑世サイトと登録みのがは<br>以下にメールアドレスとパスワードを入力してログインしてください。 | 「テスト用高等学校」の確認サイトに未登録の力は以下から「新景登録」に進んでください。<br>ただし、肌ら今年後地の学校でアカウント登録券の場合は、<br>同じメーンドレスを用いて「テスト用高等学校」と知じる登録が可能です。<br>その場合は、「他校でアカウントが成成の方、へ進んでください。<br>*プわウントは毎号リセットされます。 |                                                                                                    |  |
| メールアドレス                                                                                                    |                                                                                                    | 「@seed.software」ドメインを受信できるように設定してください。                                                                                                    |  |
| パスワード                                                                                                    | 新規登録 他校でアカウント作成済の方                                                                                                    | メールアドレス                                                                                                    |  |
| ☆回からメールアドレスの入力を省略                                                                                                    |                                                                                                    |                                                                                                    |  |
| ログイン                                                                                                    | システム運用:モチベーションワークス株式会社」利用規約&プライバシーボリシー                                                                                                    | 利用規約に同意します                                                                                                    |  |
| パスワードを忘れた方はこちら                                                                                                    |                                                                                                    | 送信する                                                                                                    |  |

2. 本登録画面では所属学校名の選択や、担当の先生の名前の入力等を行ってください。 完了後、本登録完了メールが送信されます。

| アカウントを          | 使用する先生の情報をご入力ください |
|-----------------|-------------------|
| 申請先学校           |                   |
| 申請先学校名          |                   |
| 学校名 🔹           |                   |
| ▼学校             |                   |
| *選択肢の中に無い場合は申請外 | 学校へお問い合わせください。    |
| 先生氏名(姓) 🕷       | 先生氏名(名) ※         |
| 氏名(姓)           | 氏名(名)             |
| ふりがな (姓) 🔹      | ふりがな(名) 🔹         |
| ふりがな(姓)         | ふりがな(名)           |

- ※上記画像の赤枠部分から自校を選択してください。選択肢にない場合は、申請先の学校へその旨ご連絡ください。
- 3. 本登録完了後、画面の案内に従いログインをします。
  - 申請先の学校からアカウントの承認がされるまでは、確認サイト内での情報閲覧はできません。

※申請先の学校によっては、アカウント承認前に申請先学校より確認の連絡がある場合がございます。

|                   | < 入試出顯狀況[申請先学校名] - 出顧者一覧                                                 |
|-------------------|--------------------------------------------------------------------------|
| 山田 大都<br>(申請元学校名) | 現在 「申請先学校名」による英語特色状態です。英語集会法調明完長後諸国することができます。英語後、登録メールアドレスに英語完了メールが留きます。 |
| XKHBS:            |                                                                          |
|                   |                                                                          |
| D9791             | 9-                                                                       |

申請先の学校からのアカウント承認後、登録されたメールアドレスに承認完了メールが届きます。
承認後は自校の生徒の「イベント申込状況」や「入試への出願状況」を確認することが可能です。
生徒の行をクリックすると、詳細な内容確認をすることができます。

※確認サイトから生徒の登録内容等を変更をすることはできません。変更をご希望の際は、立正大学淞南高等学校(通信制)まで直接ご連絡ください。

|       |       | col - monetal pe |      |        |      |      |
|-------|-------|------------------|------|--------|------|------|
| ▼AK&R |       |                  |      |        |      |      |
| 入試名 ~ |       |                  |      |        |      |      |
| 交联番号  | 出願者式名 | ふりがな             | 受数料  | 合否状况   | 入学会  | 入学意思 |
| 12345 | 鈴木一郎  | すずきいちろう          | 入金済み | 合格     | 入金済み | 入学   |
| 67890 | 你展花子  | さとうはなこ           | 入会済み | 繰り上げ会格 | 未入金  | 2.4  |